Recommended citation of this material: Copp GH, Vilizzi L, Tidbury H, Stebbing PD, Tarkan AS, Miossec L, Goulletquer P (2016) Development of a generic decision-support tool for identifying potentially invasive aquatic taxa: AS-ISK. *Management of Biological Invasions* 7: 343–350, http://dx.doi.org/10.3391/mbi.2016.7.4.04

# **Appendix 1. Supplementary information**

This document contains supplementary text and graphics to complement the indicated sections of the parent article on the AS-ISK decision support tool (Figure 1S). References, figures and table cited in this document and not preceded by 'S' refer back to those of the parent article. Whereas, Figures S2–S5 and Tables S1 and S2 are contained within this document, with references in Table S2 cited using a numerical system to enhance conciseness.

# **Protocols**

Within the Biogeography/Historical section, the three question (Q) categories Domestication/ Cultivation, Climate, distribution and introduction risk (previously, Climate and distribution) and Invasive elsewhere all retain the same number of questions (Qs) as in FISK (i.e. three, five and five, respectively). However, in the Domestication/Cultivation category, Q1 now includes a '20 generations' constraint for domestication/cultivation, Q2 differs by referring to the taxon's harvesting rather than the establishment of self-sustaining populations, and Q3 on invasive taxonomic sub-entities remains virtually unchanged. Domestication is important because of the potential for enhanced fitness of domestic strains when cultivated (e.g. growth rate, mating success and/or fecundity), which can contribute to increased invasiveness (e.g. see Copp et al. 2005). In the Climate, distribution and *introduction risk* category. O4 has been generalised to encompass the climate matching between the RA area and the taxon's native range, and O5 on climate matching quality data is unchanged; whereas Qs 6-8 have been modified to eliminate repetitions of (overlaps in) FISK Qs so that the first two Qs address the taxon's presence in the RA area and the possible introduction pathways thereof, and the latter Q evaluates the likelihood of un/intentional introductions. In the Invasive elsewhere category, Qs 9-11 remain near-identical save for slight re-wording, Q12 combines the former 'rivers, lakes or amenity values' under the more generic term 'ecosystem services', and Q13 queries the occurrence of adverse socio-economic impacts (thereby eliminating the previously redundant Q in FISK on invasive congeners).

Within the *Biology/Ecology* section, only the *Undesirable (or persistence) traits* (previously, *Undesirable traits*) and *Reproduction* categories retain the same number of Qs as for FISK (twelve and seven, respectively). Amongst the other categories, *Resource exploitation* (previously, *Feeding guild*) now includes only two Qs instead of four: *Dispersal mechanisms* has eight instead of nine Qs, and *Tolerance attributes* (previously, *Persistence attributes*) has six instead of five Qs.

In the Undesirable (or persistence) traits category, Qs 14, 23 and 25 on danger to human health, tolerance to water velocity, and minimum population size viability remain near-identical. Whereas, Qs 15, 16, 22 and 24 on smothering, parasitism, ultimate body size and behaviours, respectively, have been re-worded to reduce ambiguous terminology and/or uncertainty in interpretation of Qs. The remaining Qs differ from those of FISK and address issues of adaptability (Q17), food-web disruption (Q18), adverse impacts (Q19), and hosting/vectoring for pests (Qs 20 and 21). In *Resource exploitation*, the somewhat convoluted arrangement of related questions in FISK has been resolved into consumption (Q26) and sequestering (Q27) of food resources. In the *Reproduction* category, rewording of Qs 28–32 was minor, whereas the wording of Qs 33 and 34 on propagule/offspring production and age at first reproduction, respectively, was considerably improved.

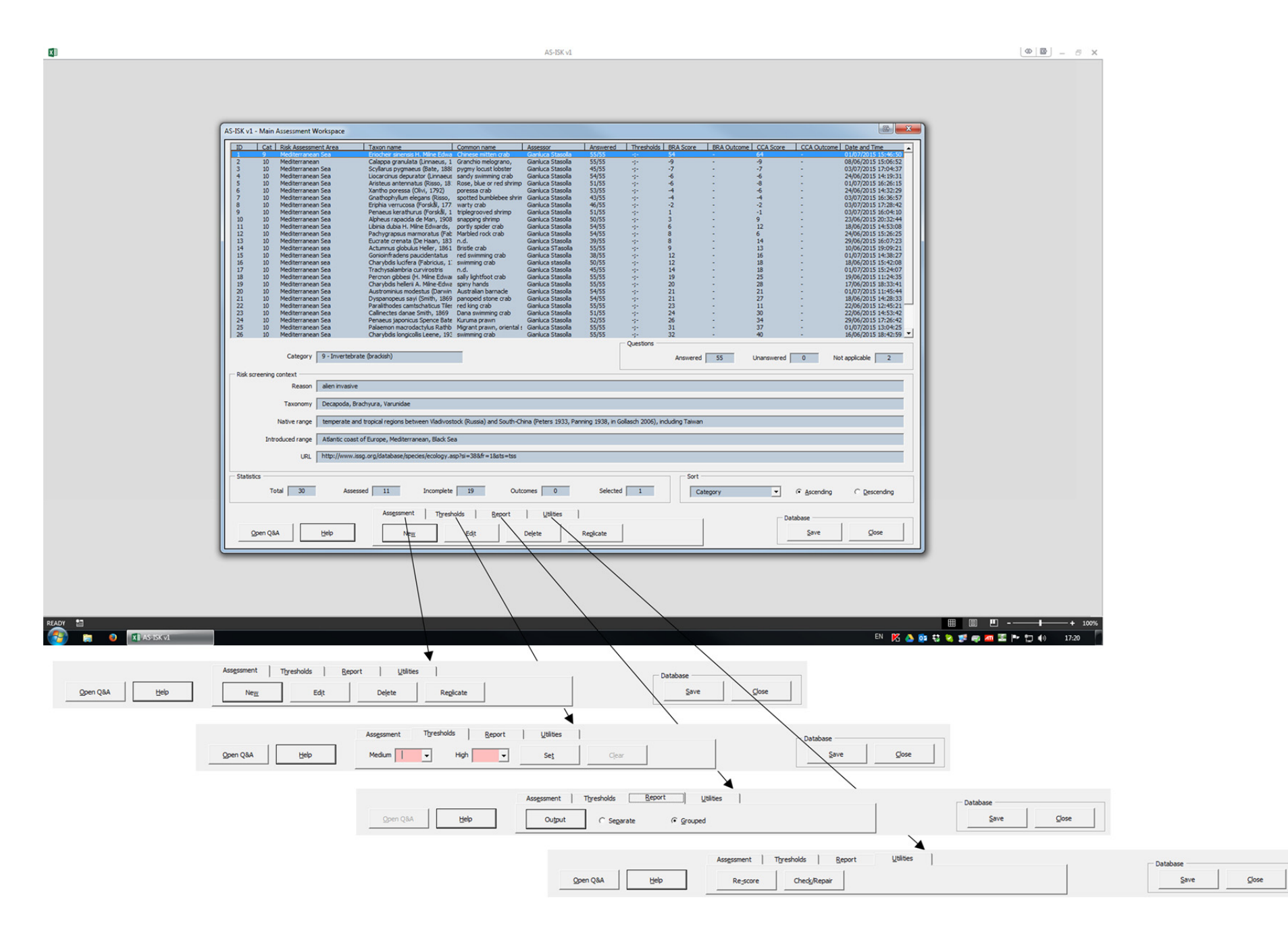

Figure S1. AS-ISK Main Assessment Workspace with indication of the four tabs of controls.

In the *Dispersal mechanisms* category, Qs 38, 39, 41 and 43 on dispersal of eggs or propagules, dispersal of larvae/juveniles or fragments/seedlings, dispersal by other animals, and density-dependence of dispersal, respectively, were re-worded, as was Q40 on migration to be more generally on 'older life stages'. Whereas, Qs 35–37 and 42 differ from those of FISK by addressing potential internal pathways, the likelihood of pathways into protected areas, the ability of the taxon to attach itself to substrata, and the relative speed of the dispersal process, respectively. Finally, in *Tolerance attributes*, all Qs (44–49) were re-worded, but note that Qs 44 and 48 on desiccation and salinity tolerance were moved to this category from the *Undesirable traits* category, their location in FISK.

#### Electronic toolkit

# Pre-loading

Before AS-ISK can load into its own session, a check is performed for Excel<sup>®</sup> version compatibility. Owing to some VBA code-related features, AS-ISK (which is deployed as a Microsoft Excel<sup>®</sup> Macro Enabled Worksheet: extension ".xlsm") runs under Excel 2007 or higher in Windows<sup>®</sup> 7 (under which it was developed) and Windows<sup>®</sup> 8 and, backwardly, in Windows XP<sup>®</sup> and Vista<sup>®</sup>. Notably, owing to its 'dictator' features, AS-ISK takes over the entire Excel user interface (whose original settings, however, are restored upon exiting the program), but still allows the opening of other Excel<sup>®</sup>-based sessions (processes) independent of the one where AS-ISK is running.

#### Start

As a stand-alone, dialog-driven application AS-ISK requires a spreadsheet (either located on the user's local computer or remotely accessible from the network) to be opened as the assessment database source file (Figure S2a). Two main options are available, namely: (i) *Open* either an *Existing* or a *New* assessment worksheet (database) (Figure S2b), or (ii) *Import* a previous assessment worksheet originally created from one of the FISK family of toolkits for re-assessment under AS-ISK (Figure S2c).

When initiating a species assessment with AS-ISK, the user currently has five language options to choose from (i.e. English, French, Italian, Spanish, Turkish) and, depending on the local computer's Excel<sup>®</sup> language settings, AS-ISK will default to the local language (if available, otherwise to English). Notably, as many languages as desired can be added to the toolkit GUI, depending on users' demand. To this end, the supporting language templates (i.e. including question text and related guidance plus all text for the GUI controls) can be provided by the developer (LV) for translation by any interested users. Finally, the AS-ISK interface is available in ten colour schemes for the user to select, even during a session (unlike the language, which can only be chosen for the entire session).

### Main Assessment Workspace

The core user interface component of AS-ISK is the *Main Assessment Workspace* from which all assessment-related data manipulations can be performed (Figure 1S). This dialog includes an assessment list organised into (sort-able) columns that provide information on the *Category* within which the aquatic organism is being assessed. In total, 16 categories are included, encompassing the full range of aquatic organisms: mammal, reptile, bird, amphibian, fish (fresh water), fish (brackish), fish (marine), invertebrate (fresh water), invertebrate (brackish), invertebrate (marine), plant (fresh water), plant (marine), algae (fresh water), algae (brackish), algae (marine) (each indicated by a corresponding category identification number ranging from 1 to 16).

Additional information is provided on the *Risk Assessment (RA) Area, Taxon name, Common name, Assessor*, number of *Answered* questions, *Thresholds* (set following calibration), *BRA Score* and *CCA Score* and their corresponding (threshold-dependent) *BRA Outcome* and *CCA Outcome*, as well as *Date and Time* (i.e. when the assessment was last modified). Also in this dialog, for each assessment in the list, detailed information is provided about the corresponding *Category* and *Risk Screening Context* (including *Reason, Taxonomy, Native range, Introduced range*, and *URL*), overall *Statistics* are given (indicating the *Total* number of assessments in the list, the number of these that have been *Assessed* or left *Incomplete*, the number of *Outcomes* and of *Selected* assessments in the list), and a *Sort* option (either *Ascending* or *Descending*) is available for all columns (except ID).

Data manipulation is facilitated by the logical arrangement of the options available into four separate sections (tabs) (Figure S2): (i) in the *Assessment* section, the user can either create a *New* assessment or *Edit* an existing one (including *Batch edit* multiple assessments according to one of the following and required fields: *RA Area, Taxon name, Common name, Assessor*), *Delete* one or more assessments, or *Replicate* an assessment (see below); (ii) in the *Thresholds* section, the user can *Set* (or

*Re-set*) or *Clear* the *Medium* and *High* thresholds set following calibration either for individual or multiple assessments (taxa); (iii) in the *Report* section, the user can *Output* one or more reports, with the option of producing either *Separate* reports or a *Grouped* one in the latter case; and (iv) in the *Utilities* section, the user can *Re-score* individual or multiple assessments and *Check/Repair* the entire database for any errors.

From the present dialog, the *Open Q&A* button launches the assessment dialog proper (see below), and the user can *Save* the local changes to the assessment list into the source spreadsheet database from which the assessment data were retrieved for the current AS-ISK session. Notably, all GUI features in this dialog are 'smart' meaning that their behaviour changes dynamically based on the user's selections.

#### New/Edit

In this dialog, the user provides all details of the taxon being assessed, either by creating a new assessment (Figure S3a), editing an extant assessment (Figure S3b), or batch editing multiple assessments (Figure S3c). There are ten fields in total grouped into two main sections, namely: (i) *Taxon and Assessor Details*, including the aquatic organism *Category*, *Taxon name*, *Common name* and *Assessor* (all are required fields), and (ii) *Risk Screening Context*, including the *Reason* for carrying out the assessment, the *RA Area* (required), the *Taxonomy*, *Native range* and *Introduced range* of the taxon, plus the optional inclusion of a *URL* for reference to a web page providing additional resources.

In line with AS-ISK's smart GUI philosophy, the behaviour of all fields in this dialog is contextdependent, with their colour changing depending on whether or not information has been provided and if they were in edit mode. Also, error checking for text-related constraints (i.e. length of text and typing of unsupported characters for certain required fields, trimming of extra spaces) is implemented automatically by the program through real-time detection of the user's input.

# Replicate

This dialog (Figure S4) allows replication of an assessment selected from the *Main Assessment Workspace*. This option is useful when, for example, starting a series of assessments for multiple taxa relative to a certain *RA Area* and/or carried out by the same *Assessor*. Nine fields in total can be replicated, namely all those available in the *New/Edit* dialog except for *Category*. The maximum number of replicates is currently limited to 10 000 (i.e. the maximum number of taxa that an AS-ISK database spreadsheet can include) minus the number of assessments already present in the Assessment list (even though support for up to 1 048 572 assessments would be theoretically possible but subject to computer memory availability).

# Q&A

In the Q&A (Questions & Answers) dialog (Figure S5), the user carries out the assessment for the taxon selected from the *Main Assessment Workspace*. In total, 55 questions (Qs) must be answered for an assessment to be completed, even though there is no response order imposed and the assessment can be accessed/resumed at any time (this feature was already introduced in FISK v2 as an improvement to the FISK v1 more basic GUI). The only constraint is that for any question, information relative to *Response*, *Confidence* and *Justification* must be provided. As in FISK v2, 'fast-navigation' (*Jump to Q*) options are available in this dialog, with the additional possibility of clearing either individual questions (*Clear Q Fields*) or the entire assessment (i.e. all 55 Qs: *Clear All Qs*) as well as to quit any changes without saving (hence, reverting back to the original assessment i.e. prior to editing: *Close No Commit*) instead of saving any changes and exiting the dialog (*Commit and Close*).

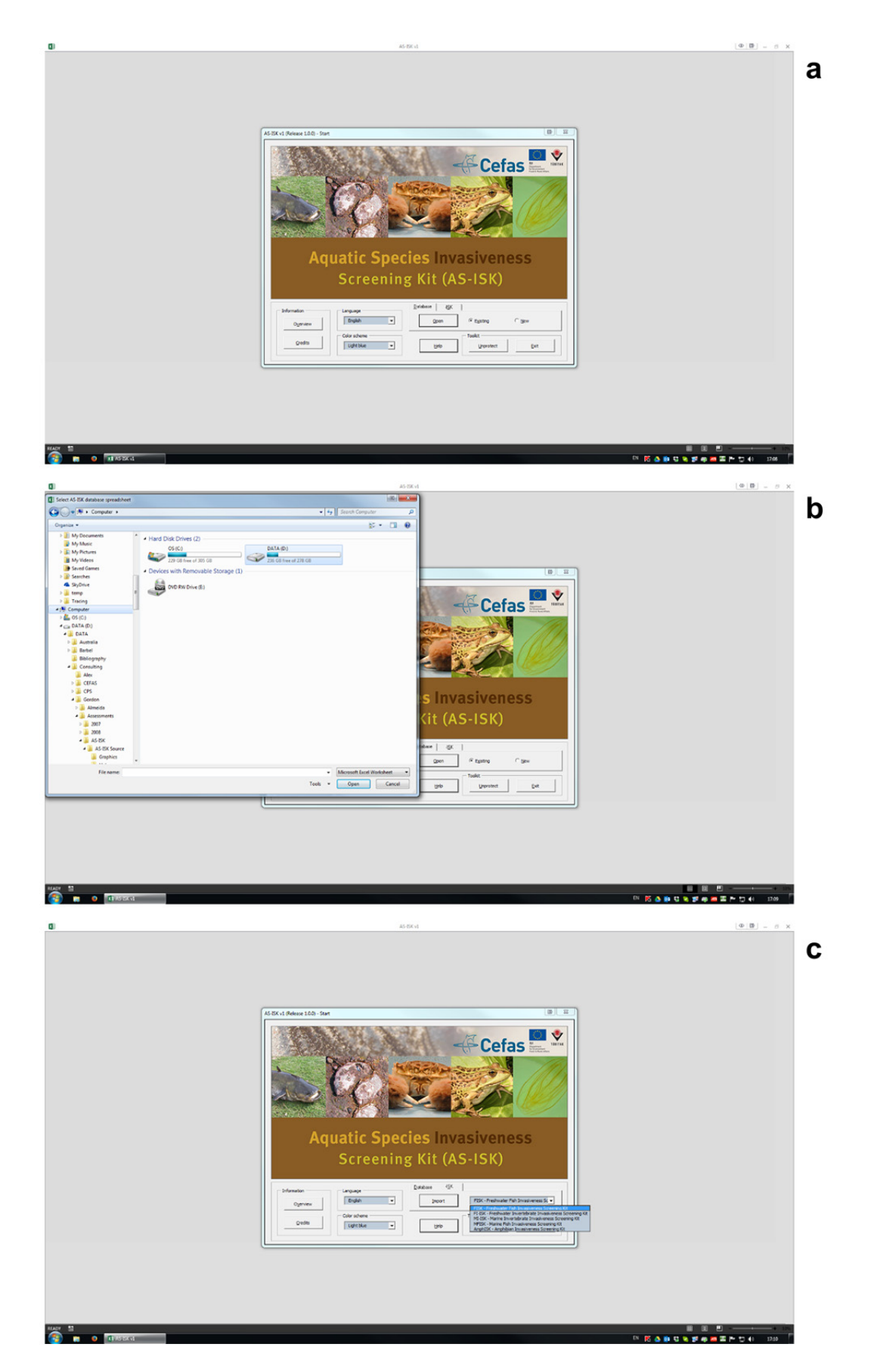

**Figure S2.** (a) *Start* screen for the Aquatic Species Invasiveness Screening Kit (AS-ISK v1); (b) Opening a *New* or *Existing* assessment worksheet (database); (c) *Import* a previous assessment worksheet originally created from one of the FISK family of toolkits for re-assessment under AS-ISK.

| 4 |   |
|---|---|
| 2 | _ |
| 6 |   |
|   |   |

| a                          | b                                                                 | C                                       |
|----------------------------|-------------------------------------------------------------------|-----------------------------------------|
| AS-ISK v1 - New/Edit       | AS-ISK v1 - New/Edit                                              | AS-ISK v1 - New/Edit                    |
| Taxon and Assessor details | Taxon and Assessor details                                        | Taxon and Assessor details              |
| Category* Please Select    | Category* Invertebrate (marine)                                   | Category*                               |
| Taxon name*                | Taxon name* Calappa granulata (Linnaeus, 1758)                    | Taxon name*                             |
| Common name*               | Common name* Granchio melograno,                                  | Common name*                            |
| Assessor*                  | Assessor* Gianluca Stasolla                                       | Assessor*                               |
| Risk screening context     | Risk screening context                                            | Risk screening context                  |
| Reason                     | Reason<br>native                                                  | Reason                                  |
| Risk Assessment Area*      | Risk Assessment Area* Mediterranean                               | Risk Assessment Area* Mediterranean Sea |
| Taxonomy                   | Taxonomy<br>Crustacea, Brachyura, Calappidae                      | Taxonomy                                |
| Native range               | Native range<br>Mediterranean Sea                                 | Native range                            |
| Introduced range           | Introduced range none                                             | Introduced range                        |
| URL                        | URL http://www.marinespecies.org/aphia.php?p=taxdetails&id=107268 | URL                                     |
| *Required                  | *Required                                                         | *Required                               |
| <u>H</u> elp <u>Save</u>   | <u>H</u> elp <u>Q</u> lose <u>Save</u>                            | <u>H</u> elp <u>C</u> lose <u>Save</u>  |

Figure S3. AS-ISK *New/Edit* dialog when (a) creating a new assessment, (b) editing an existing one, or (c) batch-editing multiple existing ones.

b

| AS-ISK v1 - Replicate                  |                           |                  | 23   |
|----------------------------------------|---------------------------|------------------|------|
| Fields to replicate                    |                           |                  |      |
| ✓ Taxon name(*)                        | Common name(*)            | Assessor(*)      |      |
| Reason                                 | ✓ Risk Assessment Area(*) | Taxonom <u>v</u> |      |
| ☐ <u>N</u> ative range                 | Introduced range          |                  |      |
| (*)Required (at least one)             |                           |                  |      |
| <u>     1     1     1     1     1 </u> | Help C                    | ancel            | Save |

Figure S4. AS-ISK Replicate dialog.

The assessor is required to: i) respond to a sequence of questions, with each answer accompanied by appropriate bibliographic references and/or other information (e.g. use of expert opinion) to justify the response; and ii) rank the level of confidence/certainty associated with their response using the confidence rankings recommended by the International Programme on Climate Change (IPPC 2005): 'Low' confidence (2 out of 10 chance), 'Medium' confidence (5 out of 10 chance), 'High' confidence (8 out of 10 chance), 'Very high' confidence (9 out of 10 chance); see also Copp et al. (2008, 2016a).

In line with AS-ISK's smart GUI approach, for each question, information is provided to the assessor on the Q being answered and to which section (i.e. BRA, Qs 1–49; or CCA, Qs 50–55) it belongs, with the corresponding full text and guidance also displayed. Extant assessments from FISK, MFISK, FI-ISK, MI-ISK or Amph-ISK (see *Introduction*) can be imported to AS-ISK, and a question compatibility field appears for BRA Qs to assist the assessor in converting the previous assessment to an AS-ISK assessment. Given the lack of 100% backward compatibility between the 49 BRA Qs of the taxonomic "-ISK" toolkits and those of AS-ISK (see Table 1), information is provided on the level of similarity or lack thereof as: 'Near identical', 'Similar' and 'Different'. As an improvement to FISK v2, 'mapping' is provided relative to the number of *Answered*, *Unanswered* and *Not applicable* Qs (limited to a maximum of five). Smart coloring of the controls throughout informs the assessor as to whether or not the assessment is complete, whereas the edit-mode sensitive colouring has remained identical to that in FISK v2.

| Has the taxon been the subject of domestication (or cultivation) for at least 20 generations?          Usestion Guidance         The taxon must have been grown deliberately and subjected to substantial human selection for at least 20 generations, or it must be known to be easily reared a captivity (e.g. fish farms, aquara or garden ponds, loch or fjord enclosures). This may be in the organism's native or introduced ranges.         tesponse       Confidence         No       •         Very high       •         statication (references and/or other information)       -15K Q Compatibility         No       •         up to Q       -         1-Has the taxon been the subject of domestication (or cultivation) for at least 20 generations?       •         avigation       Assessment       •         exerts       Strevious       Next2       Last>>>         Clear Q Fields       Clear All Qs       glose No Commit       Commit and Cloge         newered Qs       234 56 7 8 9 10 11 12 13 14 15 16 17 18 19 20 21 22 23 24 25 26 27 28 29 30 31 32 33 34 35 36 37 38 39 40 41 42 43 44 45 46 47 48 49 50 51 52 53 54 55       hanswered Qs         ot Applicable Qs       -       -       -       -         ot Applicable Qs       -       -       -       -                                                                                                    | Basic Risk Assessment - Question 1                                                                                                    | of 55                                                                         |                                                                                                 |                                                       |                                                     |                                         |
|----------------------------------------------------------------------------------------------------|----------------------------------------------------------------------------------------------------|-------------------------------------------------------------------------------|-------------------------------------------------------------------------------------------------|-------------------------------------------------------|-----------------------------------------------------|-----------------------------------------|
| Question Guidance         The taxion must have been grown deliberately and subjected to substantial human selection for at least 20 generations, or it must be known to be easily reared in captivity (e.g. fish farms, aquaria or garden ponds, loch or fjord enclosures). This may be in the organism's native or introduced ranges.         Image: tesponse       Confidence         No       ▼         Very high       ▼         Similar (1)       Help         Ustification (references and/or other information)       n/d         n/d                                                                                                    | Has the taxon been the subj                                                                                                    | ject of domestication (or                                                     | cultivation) for at least 20                                                                    | generations?                                          |                                                     |                                         |
| The taxon must have been grown deliberately and subjected to substantial human selection for at least 20 generations, or it must be known to be easily reared in captivity (e.g. fish farms, aquaria or garden ponds, loch or fjord enclosures). This may be in the organism's native or introduced ranges.         tesponse       Confidence         No       Very high         ustification (references and/or other information)         n/d         indication (references and/or other information)         n/d         up to Q         1 - Has the taxon been the subject of domestication (or cultivation) for at least 20 generations?         exignation         < <erst< td="">       Similar (1)         Lastessment         Clear Q Fields       Clear All Qs       Qlose No Commit         commit and Cloge         answered Qs       2 3 4 5 6 7 8 9 10 11 12 13 14 15 16 17 18 19 20 21 22 23 24 25 26 27 28 29 30 31 32 33 34 35 36 37 38 39 40 41 42 43 44 45 46 47 48 49 50 51 52 53 54 55 10 answered Qs         ot Applicable Qs       3 4 3 5 3 5 3 3 3 5 3 5 3 3 3 9 40 41 42 43 44 45 46 47 48 49 50 51 52 53 54 55 10 answered Qs</erst<>                                                                                                    | Duestion Guidance                                                                                                    |                                                                               |                                                                                                 |                                                       |                                                     |                                         |
| No Confidence   No Very high   Similar (1)   Ustification (references and/or other information)   n/d   ump to Q     1 - Has the taxon been the subject of domestication (or cultivation) for at least 20 generations?     I - Has the taxon been the subject of domestication (or cultivation) for at least 20 generations?     Assessment        clear Q Fjelds   Clear All Qs   2 3 4 5 6 7 8 9 10 11 12 13 14 15 16 17 18 19 20 21 22 23 24 25 26 27 28 29 30 31 32 33 34 35 36 37 38 39 40 41 42 43 44 45 46 47 48 49 50 51 52 53 54 55   nanswered Qs   ot Applicable Qs                                                                                                    | The taxon must have been g<br>known to be easily reared in<br>native or introduced ranges.                                                                                                | grown deliberately and so<br>captivity (e.g. fish farms                       | ubjected to substantial hui<br>, aquaria or garden ponds,                                       | man selection for at<br>loch or fjord enclos          | least 20 generations<br>sures). This may be in      | , or it must be<br>the organism's       |
| No       ✓       Very high       ✓       Similar (1)       Help         ustification (references and/or other information)       n/d       n/d       n/d         n/d       ump to Q       1       Has the taxon been the subject of domestication (or cultivation) for at least 20 generations?       ✓         1 - Has the taxon been the subject of domestication (or cultivation) for at least 20 generations?       ✓       ✓         avigation       Assessment       Clear Q Fields       Clear All Qs       Glose No Commit       Commit and Close         unswered Qs       2 3 4 5 6 7 8 9 10 11 12 13 14 15 16 17 18 19 20 21 22 23 24 25 26 27 28 29 30 31 32 33 34 35 36 37 38 39 40 41 42 43 44 45 46 47 48 49 50 51 52 53 54 55         nanswered Qs       Image: Clear All Qs       Image: Clear All Qs       Image: Clear A                                                                                                    | lesponse                                                                                                    | Confidence                                                                    |                                                                                                 | Compatibility                                         |                                                     |                                         |
| ustification (references and/or other information) n/d ump to Q 1 - Has the taxon been the subject of domestication (or cultivation) for at least 20 generations?                                                                                                    | No                                                                                                    | Very high                                                                     | ✓ Simi                                                                                          | ar (1)                                                |                                                     | Help                                    |
| n/d ump to Q 1 - Has the taxon been the subject of domestication (or cultivation) for at least 20 generations?  Iavigation  <<⊡rst                                                                                                    | ustification (references and/or oth                                                                                                    | ner information)                                                              |                                                                                                 |                                                       |                                                     |                                         |
| ump to Q<br>1 - Has the taxon been the subject of domestication (or cultivation) for at least 20 generations?<br>Iavigation<br><<⊡rst                                                                                                    | n/d                                                                                                    |                                                                               |                                                                                                 |                                                       |                                                     |                                         |
| ump to Q<br>1 - Has the taxon been the subject of domestication (or cultivation) for at least 20 generations?<br>Iavigation<br>< <erst last="" next≥="" ≤previous="">&gt; Clear Q Fjelds Clear All Qs Glose No Commit Commit and Cloge<br/>inswered Qs<br/>2 3 4 5 6 7 8 9 10 11 12 13 14 15 16 17 18 19 20 21 22 23 24 25 26 27 28 29 30 31 32 33 34 35 36 37 38 39 40 41 42 43 44 45 46 47 48 49 50 51 52 53 54 55<br/>hanswered Qs<br/>inswered Qs<br/>inswered Qs</erst> | iiyu                                                                                                    |                                                                               |                                                                                                 |                                                       |                                                     |                                         |
| ump to Q<br>1 - Has the taxon been the subject of domestication (or cultivation) for at least 20 generations?<br>Iavigation<br>< <erst last="" next≥="" ≤previous="">&gt; Clear Q Fields Clear All Qs Glose No Commit Commit and Cloge<br/>nswered Qs<br/>2 3 4 5 6 7 8 9 10 11 12 13 14 15 16 17 18 19 20 21 22 23 24 25 26 27 28 29 30 31 32 33 34 35 36 37 38 39 40 41 42 43 44 45 46 47 48 49 50 51 52 53 54 55<br/>hanswered Qs<br/>interview of the subject of the subject of the</erst>                                                                                                    |                                                                                                    |                                                                               |                                                                                                 |                                                       |                                                     |                                         |
| ump to Q<br>1 - Has the taxon been the subject of domestication (or cultivation) for at least 20 generations?<br>Iavigation<br>< <eirst last="" next≥="" ≤previous="">&gt; Clear Q Fields Clear All Qs Close No Commit Commit and Close<br/>inswered Qs<br/>2 3 4 5 6 7 8 9 10 11 12 13 14 15 16 17 18 19 20 21 22 23 24 25 26 27 28 29 30 31 32 33 34 35 36 37 38 39 40 41 42 43 44 45 46 47 48 49 50 51 52 53 54 55<br/>Inanswered Qs<br/>Interview of the subject of domestication (or cultivation) for at least 20 generations?<br/>(Assessment<br/>Clear Q Fields Clear All Qs Close No Commit Commit and Close<br/>Inswered Qs<br/>Interview of the subject of the subject of the</eirst>                                                                                                    |                                                                                                    |                                                                               |                                                                                                 |                                                       |                                                     |                                         |
| ump to Q<br>1 - Has the taxon been the subject of domestication (or cultivation) for at least 20 generations?<br>Iavigation<br>< <eirst last="" next≥="" ≤previous="">&gt; Clear Q Fields Clear All Qs Close No Commit Commit and Close<br/>unswered Qs<br/>2 3 4 5 6 7 8 9 10 11 12 13 14 15 16 17 18 19 20 21 22 23 24 25 26 27 28 29 30 31 32 33 34 35 36 37 38 39 40 41 42 43 44 45 46 47 48 49 50 51 52 53 54 55<br/>Inanswered Qs<br/>Inanswered Qs</eirst>                                                  |                                                                                                    |                                                                               |                                                                                                 |                                                       |                                                     |                                         |
| ump to Q<br>1 - Has the taxon been the subject of domestication (or cultivation) for at least 20 generations?<br>Iavigation<br>< <ejrst last="" next≥="" ≤previous="">&gt; Clear Q Fields Clear All Qs Close No Commit Commit and Close<br/>unswered Qs<br/>2 3 4 5 6 7 8 9 10 11 12 13 14 15 16 17 18 19 20 21 22 23 24 25 26 27 28 29 30 31 32 33 34 35 36 37 38 39 40 41 42 43 44 45 46 47 48 49 50 51 52 53 54 55<br/>Inanswered Qs<br/>tot Applicable Qs<br/>3 54 55</ejrst>                                                                                                    |                                                                                                    |                                                                               |                                                                                                 |                                                       |                                                     |                                         |
| ump to Q<br>1 - Has the taxon been the subject of domestication (or cultivation) for at least 20 generations?<br>Iavigation<br>< <eirst last="" next≥="" ≤previous="">&gt; Clear Q Fields Clear All Qs Close No Commit Commit and Close<br/>inswered Qs<br/>2 3 4 5 6 7 8 9 10 11 12 13 14 15 16 17 18 19 20 21 22 23 24 25 26 27 28 29 30 31 32 33 34 35 36 37 38 39 40 41 42 43 44 45 46 47 48 49 50 51 52 53 54 55<br/>hanswered Qs<br/>Iot Applicable Qs<br/>3 54 55</eirst>                                                                                                    |                                                                                                    |                                                                               |                                                                                                 |                                                       |                                                     |                                         |
| ump to Q<br>1 - Has the taxon been the subject of domestication (or cultivation) for at least 20 generations?<br>Assessment<br><<€irst ≤Previous Next≥ Last>> Clear Q Fields Clear All Qs Close No Commit Commit and Close<br>unswered Qs<br>2 3 4 5 6 7 8 9 10 11 12 13 14 15 16 17 18 19 20 21 22 23 24 25 26 27 28 29 30 31 32 33 34 35 36 37 38 39 40 41 42 43 44 45 46 47 48 49 50 51 52 53 54 55<br>Inanswered Qs<br>inanswered Qs<br>inanswered Qs                                                                                                    |                                                                                                    |                                                                               |                                                                                                 |                                                       |                                                     |                                         |
| Iump to Q         1 - Has the taxon been the subject of domestication (or cultivation) for at least 20 generations?         Iavigation         < <erst< td=""> <previous< td="">       Next≥       Last&gt;&gt;       Clear Q Fields       Clear All Qs       Commit and Cloge         unswered Qs        2 3 4 5 6 7 8 9 10 11 12 13 14 15 16 17 18 19 20 21 22 23 24 25 26 27 28 29 30 31 32 33 34 35 36 37 38 39 40 41 42 43 44 45 46 47 48 49 50 51 52 53 54 55       Inanswered Qs         Iot Applicable Qs</previous<></erst<>                                                                                                    |                                                                                                    |                                                                               |                                                                                                 |                                                       |                                                     |                                         |
| ump to Q         1 - Has the taxon been the subject of domestication (or cultivation) for at least 20 generations?         lavigation         < <eirst< td="">       ≤Previous       Next≥       Last&gt;&gt;       Clear Q Fields       Clear All Qs       Close No Commit       Commit and Close         unswered Qs      </eirst<>                                                                                                    |                                                                                                    |                                                                               |                                                                                                 |                                                       |                                                     |                                         |
| 1 - Has the taxon been the subject of domestication (or cultivation) for at least 20 generations?         lavigation         <                                                                                                    |                                                                                                    |                                                                               |                                                                                                 |                                                       |                                                     |                                         |
| Invisor of early and the subject of domestication (of cultivation) for at least 20 generations?         Iavigation         Assessment         Clear Q Fields       Clear All Qs         Qose No Commit       Commit and Close         Inswered Qs       Clear All Qs         Inanswered Qs       Clear All Qs         Inanswered Qs       Clear All Qs<                                                                                                    | lump to Q                                                                                                    |                                                                               |                                                                                                 |                                                       |                                                     |                                         |
| lavigation       Assessment         < <eirst< td="">       ≤Previous       Next≥       Last&gt;&gt;       Clear Q Fields       Clear All Qs       Close No Commit       Commit and Close         unswered Qs      </eirst<>                                                                                                    | ump to Q                                                                                                    | et of demonstration (or a dei                                                 | ustion) for at least 20 generat                                                                 |                                                       |                                                     |                                         |
| < <eirst< td="">       ≤Previous       Next≥       Last&gt;&gt;       Clear Q Fields       Clear All Qs       Close No Commit       Commit and Close         answered Qs       2 3 4 5 6 7 8 9 10 11 12 13 14 15 16 17 18 19 20 21 22 23 24 25 26 27 28 29 30 31 32 33 34 35 36 37 38 39 40 41 42 43 44 45 46 47 48 49 50 51 52 53 54 55         Inanswered Qs         Iot Applicable Qs         3 54 55</eirst<>                                                                                                    | ump to Q<br>1 - Has the taxon been the subje                                                                                                    | ect of domestication (or cultiv                                               | vation) for at least 20 generat                                                                 | ons?                                                  |                                                     |                                         |
| < <eirst< td="">       ≤Previous       Next≥       Last&gt;&gt;       Clear Q Fields       Clear All Qs       Glose No Commit       Commit and Clogs         unswered Qs       2 3 4 5 6 7 8 9 10 11 12 13 14 15 16 17 18 19 20 21 22 23 24 25 26 27 28 29 30 31 32 33 34 35 36 37 38 39 40 41 42 43 44 45 46 47 48 49 50 51 52 53 54 55       Inanswered Qs         lot Applicable Qs      </eirst<>                                                                                                    | ump to Q<br>1 - Has the taxon been the subje<br>lavigation                                                                                                    | ect of domestication (or cultiv                                               | vation) for at least 20 generat                                                                 | ons?                                                  |                                                     |                                         |
| Answered Qs<br>2 3 4 5 6 7 8 9 10 11 12 13 14 15 16 17 18 19 20 21 22 23 24 25 26 27 28 29 30 31 32 33 34 35 36 37 38 39 40 41 42 43 44 45 46 47 48 49 50 51 52 53 54 55<br>Inanswered Qs<br>Iot Applicable Qs                                                                                                    | lump to Q<br>1 - Has the taxon been the subje<br>Navigation                                                                                                    | ct of domestication (or cultiv                                                | vation) for at least 20 generat                                                                 | ons?                                                  |                                                     | <b>•</b>                                |
| Answered Qs<br>2 3 4 5 6 7 8 9 10 11 12 13 14 15 16 17 18 19 20 21 22 23 24 25 26 27 28 29 30 31 32 33 34 35 36 37 38 39 40 41 42 43 44 45 46 47 48 49 50 51 52 53 54 55<br>Inanswered Qs<br>Iot Applicable Qs<br>3 54 55                                                                                                    | ump to Q<br>1 - Has the taxon been the subje<br>lavigation<br><< <u>F</u> irst <u>&lt;</u> Previous                                                                                       | ect of domestication (or cultiv                                               | vation) for at least 20 generat<br>Assessment<br>Clear Q Fields                                 | ons?<br>Clear All <u>Q</u> s                          | <u>C</u> lose No Commit                             | ▼<br>Commit and Cloge                   |
| 2 3 4 5 6 7 8 9 10 11 12 13 14 15 16 17 18 19 20 21 22 23 24 25 26 27 28 29 30 31 32 33 34 35 36 37 38 39 40 41 42 43 44 45 46 47 48 49 50 51 52 53 54 55                                                                                                    | ump to Q<br>1 - Has the taxon been the subje<br>lavigation<br><< <u>F</u> irst <u></u> Previous                                                                                           | ect of domestication (or cultiv<br>Next≥ Last>>                               | vation) for at least 20 generat<br>Assessment<br>Clear Q Fields                                 | ons?<br>Clear All <u>Q</u> s                          | <u>C</u> lose No Commit                             | <br>Commit and Close                    |
| 2 3 4 3 6 7 8 9 10 11 12 13 14 13 16 17 16 19 20 21 22 23 24 23 26 27 28 29 30 31 32 33 34 35 36 37 36 39 40 41 42 43 44 43 46 47 46 49 50 31 32 33 54 35<br>Inanswered Qs<br>Iot Applicable Qs                                                                                                    | lump to Q<br>1 - Has the taxon been the subje<br>lavigation<br><< <u>First</u> < <u>Previous</u>                                                                                          | ect of domestication (or cultiv<br>Next≥Last>>                                | vation) for at least 20 generat<br>Assessment<br>Clear Q Fields                                 | ons?<br>Clear All <u>Q</u> s                          | <u>C</u> lose No Commit                             | ▼<br>Commit and Close                   |
| Inanswered Qs                                                                                                    | lump to Q<br>1 - Has the taxon been the subje<br>Navigation<br>< <first<br>Answered Qs</first<br>                                                                                         | ect of domestication (or cultiv<br>Next≥ Last>>                               | Assessment                                                                                      | ons?<br>Clear All Qs                                  | <u>Close No Commit</u>                              | Commit and Close                        |
| lot Applicable Qs                                                                                                    | lump to Q<br>1 - Has the taxon been the subje<br>Navigation<br><<⊑irst ≤Previous<br>Answered Qs<br>2 3 4 5 6 7 8 9 10 11 12 13 14 15                                                      | ect of domestication (or cultiv<br>Next≥ Last>><br>16 17 18 19 20 21 22 23 24 | vation) for at least 20 generat<br>Assessment<br>Clear Q Fields<br>25 26 27 28 29 30 31 32 33 3 | ons?<br>Clear All <u>Q</u> s<br>4 35 36 37 38 39 40 4 | <u>C</u> lose No Commit                             | Commit and Close 19 50 51 52 53 54 55   |
| Iot Applicable Qs                                                                                                    | Jump to Q<br>1 - Has the taxon been the subje<br>Vavigation<br>< <eirst ≤previous<br="">Answered Qs<br/>2 3 4 5 6 7 8 9 10 11 12 13 14 15<br/>Jnanswered Os</eirst>                       | ect of domestication (or cultiv<br>Next≥ Last>><br>16 17 18 19 20 21 22 23 24 | vation) for at least 20 generat<br>Assessment<br>Clear Q Fields<br>25 26 27 28 29 30 31 32 33 3 | ons?<br>Clear All Qs<br>4 35 36 37 38 39 40 4         | <u>C</u> lose No Commit<br>1 42 43 44 45 46 47 48 4 | Commit and Close                        |
| Iot Applicable Qs                                                                                                    | Iump to Q<br>1 - Has the taxon been the subje<br>Navigation<br>< <eirst ≤previous<br="">Answered Qs<br/>2 3 4 5 6 7 8 9 10 11 12 13 14 15<br/>Jnanswered Qs</eirst>                       | ect of domestication (or cultiv<br>Next≥ Last>><br>16 17 18 19 20 21 22 23 24 | vation) for at least 20 generat<br>Assessment<br>Clear Q Fields<br>25 26 27 28 29 30 31 32 33 3 | ons?<br>Clear All <u>Q</u> s<br>4 35 36 37 38 39 40 4 | <u>C</u> lose No Commit<br>1 42 43 44 45 46 47 48 4 | Commit and Cloge                        |
| 3 54 55                                                                                                    | lump to Q<br>1 - Has the taxon been the subje<br>Navigation<br><<⊑irst ≤Previous<br>Answered Qs<br>2 3 4 5 6 7 8 9 10 11 12 13 14 15<br>Jnanswered Qs                                     | ect of domestication (or cultiv<br>Next≥ Last>><br>16 17 18 19 20 21 22 23 24 | vation) for at least 20 generat<br>Assessment<br>Clear Q Fields<br>25 26 27 28 29 30 31 32 33 3 | ons?<br>Clear All Qs<br>4 35 36 37 38 39 40 4         | <u>C</u> lose No Commit                             | Commit and Cloge<br>9 50 51 52 53 54 55 |
|                                                                                                    | Iump to Q<br>1 - Has the taxon been the subje<br>Navigation<br>< <eirst ≤previous<br="">Answered Qs<br/>2 3 4 5 6 7 8 9 10 11 12 13 14 15<br/>Jnanswered Qs<br/>Not Applicable Qs</eirst> | ect of domestication (or cultiv<br>Next≥ Last>><br>16 17 18 19 20 21 22 23 24 | vation) for at least 20 generat<br>Assessment<br>Clear Q Fields<br>25 26 27 28 29 30 31 32 33 3 | ons?<br>Clear All <u>Q</u> s<br>4 35 36 37 38 39 40 4 | <u>C</u> lose No Commit                             | Commit and Close                        |

.

Figure S5. AS-ISK *Q&A* dialog.

# References

8

9

10

11 12

13

14

15

16

17

18

19

20

21

39

- [1] Goulletquer P (1997) A bibliography of the Manila clam Tapes philippinarum. (http://archimer.ifremer.fr/doc/00000/3221/)
- [2] Goulletquer P, Héral M (1997) Marine Molluscan trends in France: from fisheries to aquaculture. In: MacKenzie CL, Burrell VG, Rosenfield A, Hobart WL (eds), The History, Present Condition and Future of the Molluscan Fisheries of North America and Europe, Vol. 3, Europe, NOAA Technical report NMFS 129, Department of Commerce, Seattle, Washington, pp 137-164
- [3] de Montaudouin X, Arzul I, Caill-Milly N, Khayati A, Labrousse JM, Lafitte C, Paillard C, Soudant P, Goulletquer P (2016) Asari clam (Ruditapes philippinarum) in France: 1972–2015. Bulletin of Fisheries Research Agency (in press)
- [4] Morgan C (2002) Naturalisation of an introduced species, the Manila clam Tapes philippinarum, in Poole Harbour, UK, Special publication Aquaculture Association of Canada 6: 53–55
- [5] Copp GH, Godard MJ, Russell IC, Peeler EJ, Gherardi F, Tricarico E, Moissec L, Goulletquer P, Almeida D, Britton JR, Vilizzi L, Mumford J, Williams C, Reading A, Rees EMA, Merino R (2016) A preliminary evaluation of the European Non-native Species in Aquaculture Risk Assessment Scheme applied to species listed on Annex IV of the EU Alien Species Regulation, Fisheries Management and Ecology 23: 12-20 (http://dx.doi.org/10.1111/fme.12076)
- [6] Mortensen SH (1993) A health survey of selected stocks of commercially exploited Norwegian bivalve molluscs, Disease of Aquatic Organisms 16: 149–156
- [7] DIAS (2004) Database on Introductions of Aquatic Species. FAO, Roma, Italy. (available at: www.fao.org.figis)
- [8] Utting SD, Spencer (1992)BE Introductions of marine bivalve mollusks into the UK for commercial purpose case histories, ICES Marine Symposium 194: 84-91
- [9] Jensen AC, Humphreys J, Caldow R, Cesar C (2005) The Manila clam in Poole Harbor, in: J. Humphreys, V. May (Eds.) The Ecology of Poole Harbor, Elsevier: Amsterdam, 163-173
- [10] Dewarumez J-M, Gevaert G, Massé C, Foveau A, Grulois D (2011) Les espèces marines animales et végétales introduites dans le bassin Artois-Picardie, UMR-CNRS 8187 LOG et Agence de l'Eau Artois-Picardie, 2011
- [11] Humphreys J, Harris MRC, Herbert RJH, Farrell P, Jensen A, Cragg S (2015) Introduction, dispersal and naturalization of the Manila clam Ruditapes philipinarum in British estuaries, 1980–2010. Journal of the Marine Biological Association of the United Kingdom 95: 1163–1172 (http://dx.doi.org/10.1017/S0025315415000132)
- [12] CABI (2015) Invasive Species Compendium. Datasheet report for Ruditapes philippinarum (Japanese carpet shell). (www.cabi.org/isc/datasheetreport?dsid=61697; accessed 22 Oct. 2015)
- [13] Bidegain G. Juanes JA (2013) Does expansion of the introduced Manila clam Ruditapes philippinarum cause competitive displacement of the European native clam Ruditapes decussatus? Journal of Experimental Marine Biology and Ecology 445: 44–52
- [14] Caldow RWG, Stillman RA, dit Durell SE, West AD, McGrorty S, Goos-Custard S, Wood PJ, Humphreys J (2007) Benefits to shorebirds from invasion of a non-native shellfish. Proceedings of the Royal Society Series B 274: 1499–1455
- [15] Goulletquer P (Ed.)(2015) Cultured Aquatic Species Information Programme Ruditapes philippinarum (Adams and Reeve, 1850), FAO-FIGIS (www.fao.org/fishery/culturedspecies/Ruditapes philippinarum/)
- [16] European Union Reference Laboratory (EURL)(2015) for Molluscs Diseases. Technical Report 2014. Ifremer, Laboratoire de Génétique et Pathologie des Mollusques Marins, 17390 La Tremblade, France
- [17] Goulletquer P, Deslous-Paoli JM, Héral M (1989) Écophysiologie et Bilan Energétique de la palourde japonaise d'élevage Ruditapes philippinarum. Journal of Experimental Marine Biology and Ecology 132: 85–108
- 40 41 [18] Devauchelle N (1990) Sviluppo sessuale maturità di Tapes philippinarum, in: Tapes philippinarum Biologia e sperimentazione, Regione Veneto – Ente di Sviluppo 42 Agricolo, 1990, pp. 47–62 (available at: http://archimer.ifremer.fr/doc/00044/15546/12933.pdf)
- 43 [19] Ponurovsky SK, Yakovlev YM (1992) The reproductive biology of the Japanese littleneck, *Tapes philippinarum* (Adams and Reeve, 1850) (Bivalvia: Veneridae), 44 Journal of Shellfish Research 11: 265-277
- 45 [20] Delgado M, Camacho AP (2002) Hermaphroditism in Ruditapes decussatus (L.) (Bivalvia) from the Galician coast (Spain), Scientia Marina 66: 183-185
- 46 [21] Lee JS, Park JS, Shin YK, Lee YG, Park JJ (2013) Sequential hermaphrodism in Manila clam Ruditapes philippinarum (Bivalvia: Veneridae), Invertebrate Reproduction 47 and Development 5: 185–188 48
- 49 50
- 51

52

9